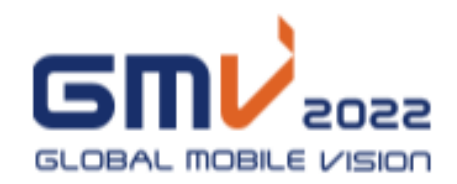

# 온라인상담회 매뉴얼 [국내기업용]

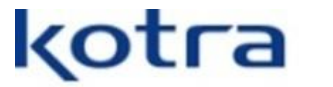

Korea Trade-Investment Promotion Agency

# 국내기업 참가 등록

| 1 사이트접속하여[참가신청]클릭                                                                                                    | 2 개인정보 약관 동의                                                                                                    |
|----------------------------------------------------------------------------------------------------|----------------------------------------------------------------------------------------------------|
|                                                                                                    | 개인정보 수집 및 아용에 대한 동의 Home > 참가 신청 > 계안정보 수집 및 아용에 대한 뒤                                                                                                    |
| 지 ( 100 년 100 년 | डर्डाट.1 डिंग संख<br>अग्र संख<br>अग्र से क्र क्र क्र टिंग अन्न संख<br>र क्र क्र क्र क्र क्र क्र क्र क्र क्र क्                                                                                                    |
| GLOBAL<br>MOBILE<br>VISION<br>2022<br>(한편 전 전 전 전 전 전 전 전 전 전 전 전 전 전 전 전 전 전 전                                                                                                    | <ul> <li>・ 2010年4月 및 0)年時相</li> <li>・ 2010年4月 및 0)年時相</li> <li>・ 2010年1月 日本日</li> <li>・ 2010年1日日本日</li> <li>・ 2010年1日本日</li> <li>・ 2010年1日本日</li> <li>・ 2010年1日本日</li> <li>・ 2010年1日本日</li> <li>・ 2010年1日本日</li> <li>・ 2010年日</li> <li>・ 2010年日</li></ul> |
| 〇 서비스-전보인트라 서비스(문화으로 스트리지/전통보 자료처리 호스박 후해초 74k 등) 〇 서비스-인터넷 정보체을 서비스(인터넷 등당 행사되 방고 등) 이 서비스-GHC 서비스                                                                                                    | □ 제품정보                                                                                                    |
| □ / 비비스-한자성/거리, 한자지불                                                                                                    | PID 번호·         boyKOREA 상품등록번호                                                                                                    |
| □ 문민츠-개임 □ 문민츠-양상, 음악 □ 문민츠-고유 □ 문민츠-가위AR, 에티버스           □ 기타-17순생업, 개및 □ 기타-기술법액, 특허 □ 기타-무역, 유통                                                                                                    | 제품명(국문) 제품명(영문) /                                                                                                    |
|                                                                                                    | <b>풍유설명(국인)</b> 제품특히 및 차법성                                                                                                    |
| 9 팀당자 정보                                                                                                    |                                                                                                    |
| 뒤당시영*                                                                                                    |                                                                                                    |
| 취대분·                                                                                                    | 제품 이미지- 알프트 제품 소개자로 알프트                                                                                                    |
| olog@*                                                                                                    |                                                                                                    |
|                                                                                                    |                                                                                                    |
| 팀양자 추가 성명 부서/직위 <u>삭제</u>                                                                                                    |                                                                                                    |
| 범당자 추가         실명         부시/각위         원제           휴대전화         이역일         1         1                                                                                                    | 등록하기                                                                                                    |
| 별당자 추가         성명         부사/객위         선명           휴대전화         이에임         이에임         ····································                                                                                                    | 등록하기<br>기업정보 등록 후 제품등록을 마쳐야홈페이지에                                                                                                    |

# ※ 국내기업 참가 등록시 유의사항

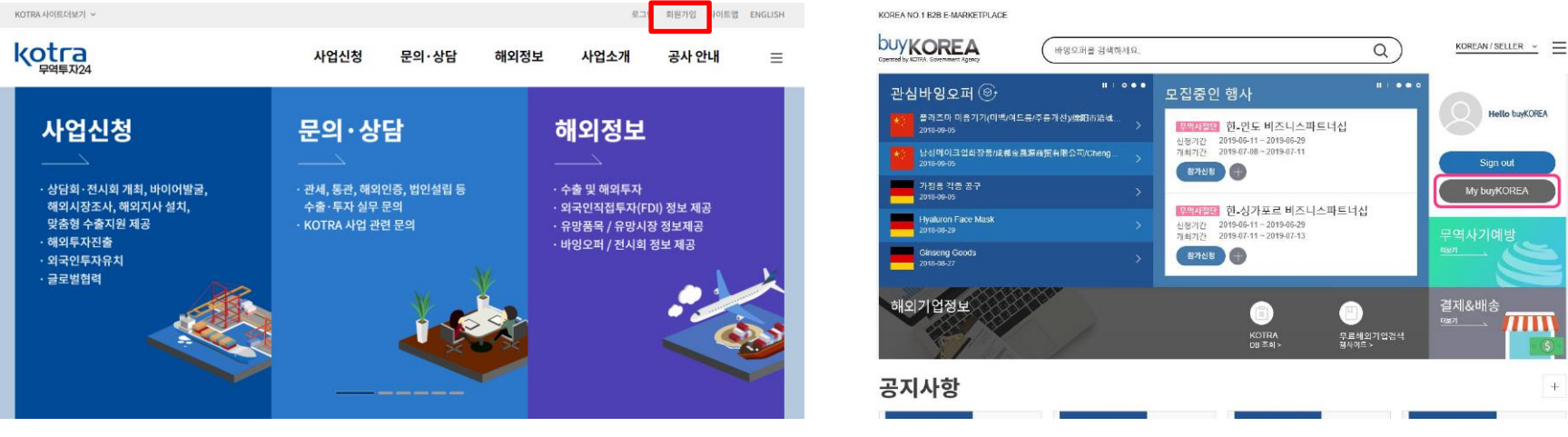

<KOTRA 기업회원가입 사이트 화면>

<buyKOREA 상품등록 사이트 화면>

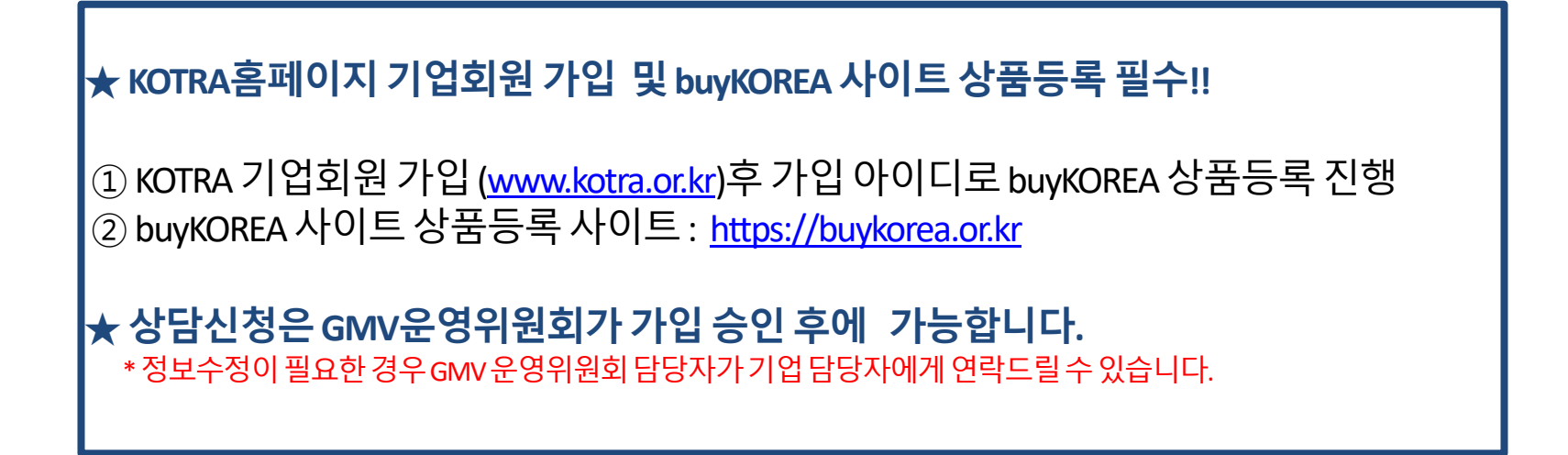

#### 비밀번호로 로그인

참가등록시입력한아이디(사업자등록번호10자리)와

| GLOBA  | 2022. 5.17-5.19          |  |
|--------|--------------------------|--|
| 2 아이디, | 비밀번호입력후로그인               |  |
|        | 사업자등록번호                  |  |
|        | 비밀번호                     |  |
|        | ☐ 로그인 상태 유지 로그인          |  |
|        | 비밀번호가 기억나지 않습니다. 비밀번호 찾기 |  |

사이트접속하여[로그인]클릭

GMV 소개

컨퍼런스/세미나

온라인 전시

홈페이지에서 로그인을 할 경우, 기본 **마이페이지로 이동**합니다. 마이페이지에서는<u>내 정보 수정, 상담신청, 상담신청 현황 조회,</u> <u>상담주선결과 확인, 제품등록</u> 등 1:1 Biz-matching에 필요한 모든 기능이제공됩니다.

| IOIALI 상(여숙)( IFN | 나의 상담 정보                                         |                               |            |       |  |  |  |  |  |  |  |
|-------------------|--------------------------------------------------|-------------------------------|------------|-------|--|--|--|--|--|--|--|
| 회원정보관리            |                                                  |                               |            |       |  |  |  |  |  |  |  |
|                   | □ 상담 신청 현황                                       |                               |            |       |  |  |  |  |  |  |  |
| A 1312 1312 1 1   | 신청함목                                             |                               | 신청기한       | 현황    |  |  |  |  |  |  |  |
| 정보<br>신청          | 참가 정보                                            | ~                             | 2021.11.05 | 완료/수정 |  |  |  |  |  |  |  |
| 표 설정<br>결과 확인     | 현재 귀사는 상담회 참가 <b>승인 대</b><br>승인된 참가사만 상대 업체 목록 위 | 기중입니다.<br>확인 및 주선현황 조회가 가능합니다 |            |       |  |  |  |  |  |  |  |
| 정보                | 상담 신청                                            | 신청하기                          |            |       |  |  |  |  |  |  |  |
|                   | □ 상담 주선 현황 Ē 안네 전체 결과                            |                               |            |       |  |  |  |  |  |  |  |
|                   | 구분                                               | 상대방 신청                        | 나의 신청      | 합계    |  |  |  |  |  |  |  |
|                   | 주선확정                                             | 0                             | o          | 0     |  |  |  |  |  |  |  |
|                   | 주선대기                                             | 0                             | 0          | 0     |  |  |  |  |  |  |  |

## 3 마이페이지로이동

수출상범회 공지사항

1)

#### 회원정보관리

나의계정정보를 수정할 수 있습니다. (비밀번호, 이름 등)

#### 참가 정보

기본 참가신청 정보를 확인하고 수정합니다.

#### 상담신청

바이어 목록을 확인하고, 상담을 희망하는 바이어에게 상담신청 합니다.

#### 시간표 설정

상담 가능/불가능한 시간대를 설정합니다.

#### 주선 결과 확인

신청 중이거나 확정된 스케줄을 확인합니다.

#### 제품정보

홈페이지 내 온라인전시에 홍보할 제품을 등록합니다.

| 국내기업 A님 환영합니다!         |                                                                           | 나의성               | 담정보 |   |  |  |  |  |  |
|------------------------|---------------------------------------------------------------------------|-------------------|-----|---|--|--|--|--|--|
| 회원정보관리                 | ■ 상담 신청 현황                                                                |                   |     |   |  |  |  |  |  |
| 1. 나의 상담 정보 🛛 🗸        | 신청항목                                                                      | 현황                |     |   |  |  |  |  |  |
| · 참가 정보<br>· 싱딤 신청     | 참가 정보                                                                     | 완료/수정             |     |   |  |  |  |  |  |
| · 시간표 설정<br>· 주선 결과 확인 | 현재 귀사는 상담회 참가 <b>승인 대기중입니다.</b><br>승인된 침가사면 상대 업체 목록 학인 및 주선현향 조회가 가능합니다. |                   |     |   |  |  |  |  |  |
| · 제품정보                 | 상담 신청                                                                     | 신청하기              |     |   |  |  |  |  |  |
|                        | □ 상담 주선 현황                                                                | <b>唐인쇄</b> 주세결과회인 |     |   |  |  |  |  |  |
|                        | 구분                                                                        | 구분 상대방신청 나의신청     |     |   |  |  |  |  |  |
|                        | 주선확정                                                                      | 0                 | 0   | 0 |  |  |  |  |  |
|                        | 주선대기                                                                      | 0                 | 0   | 0 |  |  |  |  |  |

#### ※GMV 2022은 관리자의 승인이 되어야상담회 참여가 가능합니다.

최초 로그인시 승인을 대기하라는 메시지가 보여지고, 승인 후 바이어 목록 조회가 가능합니다.

# 제품정보 (온라인전시용 제품 등록)

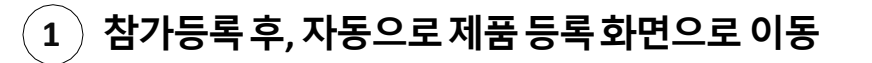

#### gmv.kotra.biz 내용:

GMV 신규 참가기업은 제품을 등록하셔야 합니다. 제품 등록 화면으로 이동합니다.

New GMV online exhibitors should submit more than one products. Redirect to product registration page.

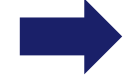

확인

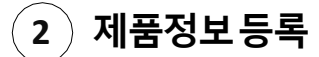

| 제품정보           PID 변호・         buyKOBEA 상품등록번호           체물정(여운)         제품정(영문)・           복육성정(국문)         제품정 |  |
|----------------------------------------------------------------------------------------------------|--|
| PD 번호·         buyKOREA 상용등록번호           체물형(42)         체물형(32)·           음식설명(42)         직용하 및 개선성           |  |
| 체율명(국운) 세용명(영운)-<br>물육실명(국운) 제공독적 및 지명성                                                                          |  |
| 물목실영(국운) · 제공특징 및 차별성                                                                                            |  |
|                                                                                                    |  |
| 응옥살행(영문)-                                                                                                    |  |
| 제품 이미지· 접로드 제품 소개자로 접로드                                                                                          |  |
| R튜브 영상 URL                                                                                                    |  |
| 유튜브 영상 URL                                                                                                    |  |

홈페이지에 노출되는 정보이므로 자세히 기입해 주십시오.

## \* 제품추가등록

| 1. 나의 상담 정보 | ~ | 제품정보        | 목록              |                    | [등록] 버튼을 눌러 단일 제품 정보를 등록 | 이페이지 > 제품정보 목록 |
|-------------|---|-------------|-----------------|--------------------|--------------------------|----------------|
| · 참가 정보     |   | 제품명(국문):    | 제품명(영문          | <sup>글</sup> ): 검색 |                          |                |
| · 상담 신청     |   | [중속] 비순될 구. | 느낀 중속아일 두 있답니니. |                    |                          | 등록             |
| · 시간표 설정    |   | #           | 제품명(국문)         | 제품명(영문)            | 품목설명(국문)                 | 편집             |
| · 주선 결과 확인  |   | 1           | 제품명             | Product Name       | 여기에 품목 설명을 기입해 주십시오.     | 수정             |
| (제품정보)      |   |             |                 |                    | « <b>1</b> »             |                |

## 마이페이지 –시간표 설정

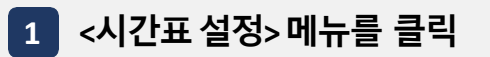

2 날짜별로 상담이 가능한 시간과 불가능한 시간을 설정하면 보다 원활한 상담이 가능합니다.

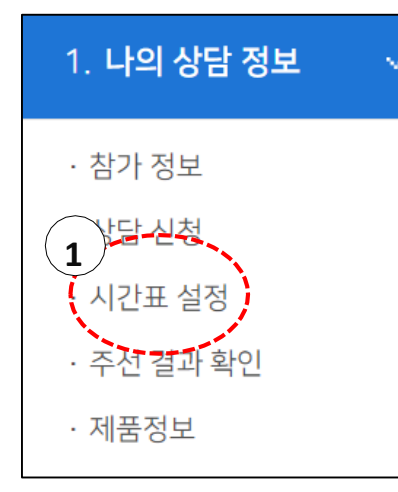

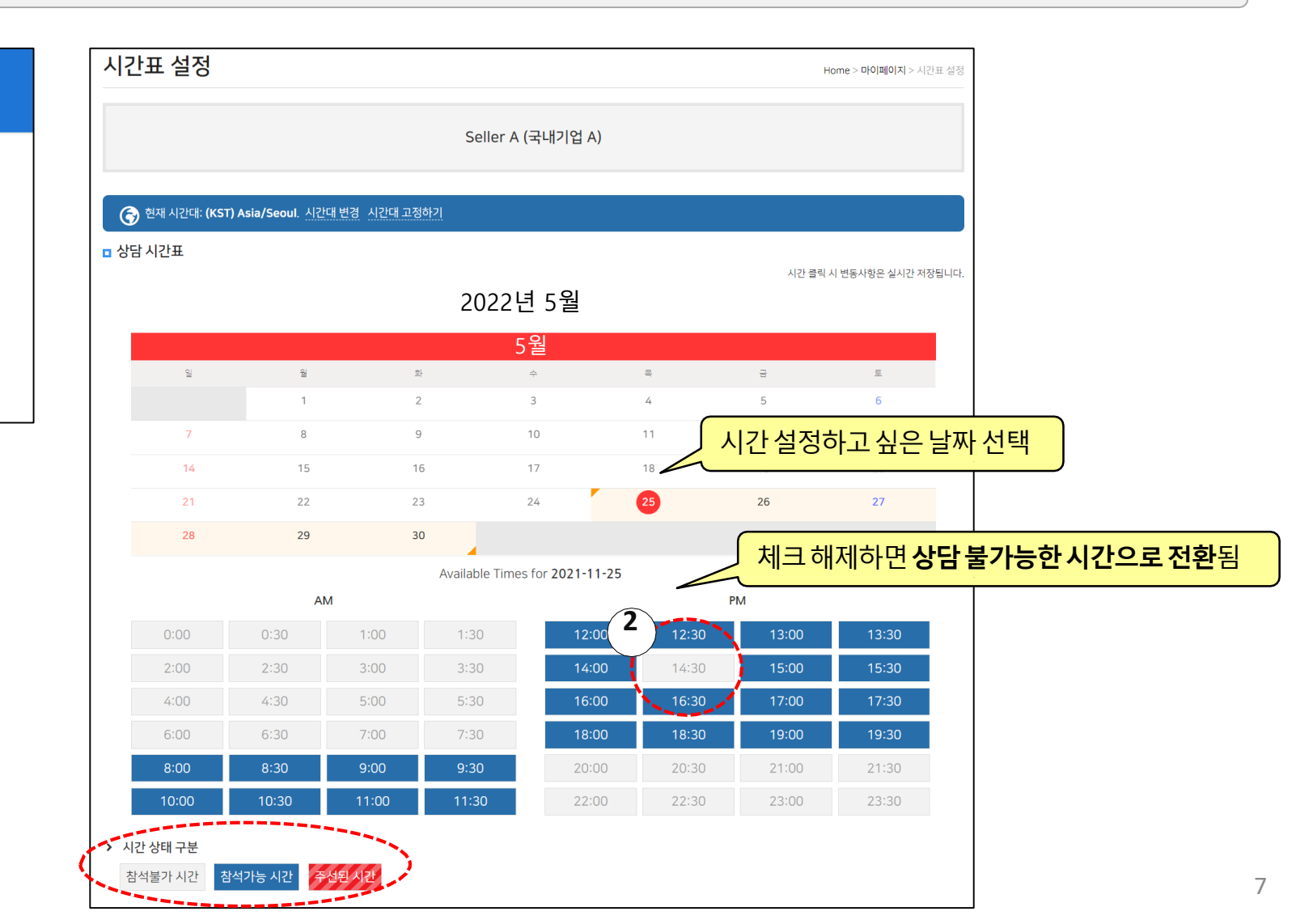

# 마이페이지 –상담신청 (1)

1 <상담 신청> 메뉴를 클릭하여 바이어 목록 확인

2 [more info]를 눌러 상세정보 확인 후, 상담을 희망할 경우 [상담신청]을 클릭합니다.

| 1. 나의 상담 정보        | ~ | <br>참가 정보                                                                           |                                            | 상담 신청      | 시간표 설정                       |                                 | 주선 결과 확인                        |
|--------------------|---|-------------------------------------------------------------------------------------|--------------------------------------------|------------|------------------------------|---------------------------------|---------------------------------|
| 1<br>1<br>· 시컨표 설정 |   | <b>바이어 리스트</b><br>예) 제품명, 회사명…                                                      | (상담을 원하는 비                                 | ŀ이어를 선택하∕  | 세요) Home :<br><b>카테고리별 바</b> | > 나의 상담 정보 > 바이어 리<br>·이어 검색 가: | 이스트(상담을 원하는 바이어를 선택하세요)<br>Q 검색 |
| · 주선 결과 확인         |   | Country                                                                             | Y                                          | Buyer Type | Y                            | Interested Catego               | y Y                             |
| ·제품정보              |   | □ 상담 요청 있음<br>Investor, AC, VC (투자사, Ar<br>Buyer A<br>미국<br>Seeking for: S/W-Operat | C, VC)<br>ing system, S/W-Security softwar | e          |                              |                                 | 1 - 6 / Total: 6 Companies      |
|                    |   | 참가 바이어 상                                                                            | 세정보                                        |            |                              |                                 | Home > <b>상답신청</b> > 참가 상세정보    |
|                    |   | Buyer A                                                                             |                                            |            |                              |                                 | 상담신청                            |
|                    |   | Company Name                                                                        | Buyer A                                    |            |                              |                                 |                                 |
|                    |   | Country                                                                             | 미국                                         |            | Local Headquarters           | North America                   |                                 |

# 마이페이지 –상담신청 (2)

상담을 희망하는 날짜와 시간을 선택하고 추가로 제안이나 상담 방법 등을 메시지로 전달합니다.

단, 상담 시간은 가능한 여러 시간을 선택해야 합니다. 신청을 받은 상대가 가능한 시간을 하나 선택하면 상담이 확정됩니다.

|                    | Buyer A |                |           |         |           |          |           |                |                | _             |
|--------------------|---------|----------------|-----------|---------|-----------|----------|-----------|----------------|----------------|---------------|
|                    | (응 현재)  | 시간대: (         | (KST) Asi | a/Seoul | I. 시간대 변  | 경 시간다    | 배고정하기     |                |                |               |
|                    | 🛗 당일    | 기준, D          | +5 이후의    | 날짜에만    | · 상담이 가능  | 합니다.     |           |                |                |               |
|                    |         |                | 2022      | 2년 5    | 5월        |          | A         | vailable Times | for 2021-11-25 |               |
|                    |         |                |           | 5월      |           |          |           | AM             | PM             |               |
|                    | 및       | â              | 파         | 4       | 94<br>101 | <u>E</u> |           | 8:00           | 12:00          |               |
|                    |         | 1              | 2         | 3       | 4 5       | 6        |           | 8:30           | 12:30          | 상담희망날짜, 시간 선택 |
|                    | 7       | 8              | 9         | 10      | 11 12     | 13       |           | 9:00           | 13:00          |               |
|                    | 14      | 15             | 16        | 17      | 18 19     | 20       |           | 9:30           | 13:30          |               |
|                    | 21      | 22             | 23        | 24      | 25 26     | 27       |           | 10:00          | 14:00          |               |
|                    | 28      | 29             | 30        |         |           |          |           | 10:30          | 15:00          |               |
|                    |         |                |           |         |           |          |           | 11:00          | 15:30          |               |
|                    |         |                |           |         |           |          |           | 11:30          | 16:00          |               |
|                    |         |                |           |         |           |          |           |                | 16:30          |               |
|                    |         |                |           |         |           |          |           |                | 17:00          |               |
|                    |         |                |           |         |           |          |           |                | 17:30          |               |
|                    |         |                |           |         |           |          |           |                | 18:00          |               |
|                    |         |                |           |         |           |          |           |                | 18:30          |               |
|                    |         |                |           |         |           |          |           |                | 19:00          |               |
|                    |         |                |           |         |           |          |           |                | 19:30          |               |
|                    | 선택한 시긴  | ł              |           |         |           |          |           |                |                |               |
|                    | 2021년   | 년 11월 :        | 25일 목요    | 요일 오전   | 11:00 💼   | 2        | 2021년 11월 | 월 25일 목요일 9    | 오전 11:30 💼     |               |
|                    | 2021년   | <u>년</u> 11월 : | 25일 목요    | 2일 오후   | 12:00 💼   | 2        | 2021년 11월 | 월 25일 목요일 9    | 오후 12:30 💼     |               |
|                    | 2021년   | 년 11월 :        | 25일 목요    | 2일 오후   | 1:00 💼    |          |           |                |                |               |
|                    | 제안사항    |                |           |         |           |          |           |                |                |               |
| 제안, 상담 방법 등 자유롭게 기 | 재       |                |           |         |           |          |           |                |                |               |
|                    |         |                |           |         |           |          |           |                | h              |               |
|                    |         |                |           | 상담 신청   | a         |          |           | ç              | 라기             |               |

# 마이페이지 –상담 수락 / 재요청 / 반려 (1)

\* 마이페이지의 **<주선 결과 확인>**에서 상담을 신청하거나 신청받은 내역, 확정된 상담 내역을 확인할 수 있습니다.

| ■ 상담격 | 주선 대기목록 |               |               |        |            |
|-------|---------|---------------|---------------|--------|------------|
| #     | 상대 회사명  | 담당자           | E-mail        | 신청상태   | 분청         |
| 1     | Buyer A | Gil-dong Hong | mail@mail.com | 상대방 신청 | 신청수락<br>반려 |
|       |         |               |               |        |            |

## ① 신청수락

상대방의 **신청을 수락하여 상담일시를 확정**합니다. (상대방이 희망하는 날짜, 시간대 중 하나 선택)

## ② 재요청 필요

상대방이 희망하는 일시에 상담이 어려울 경우, 상대방의 신청을 반송하고 재요청을 신청합니다. ([답변]란으로 의견 조율)

#### ③ 반려

상대방의신청을 **거절**합니다. (이후 [거절 취소]로 번복 가능)

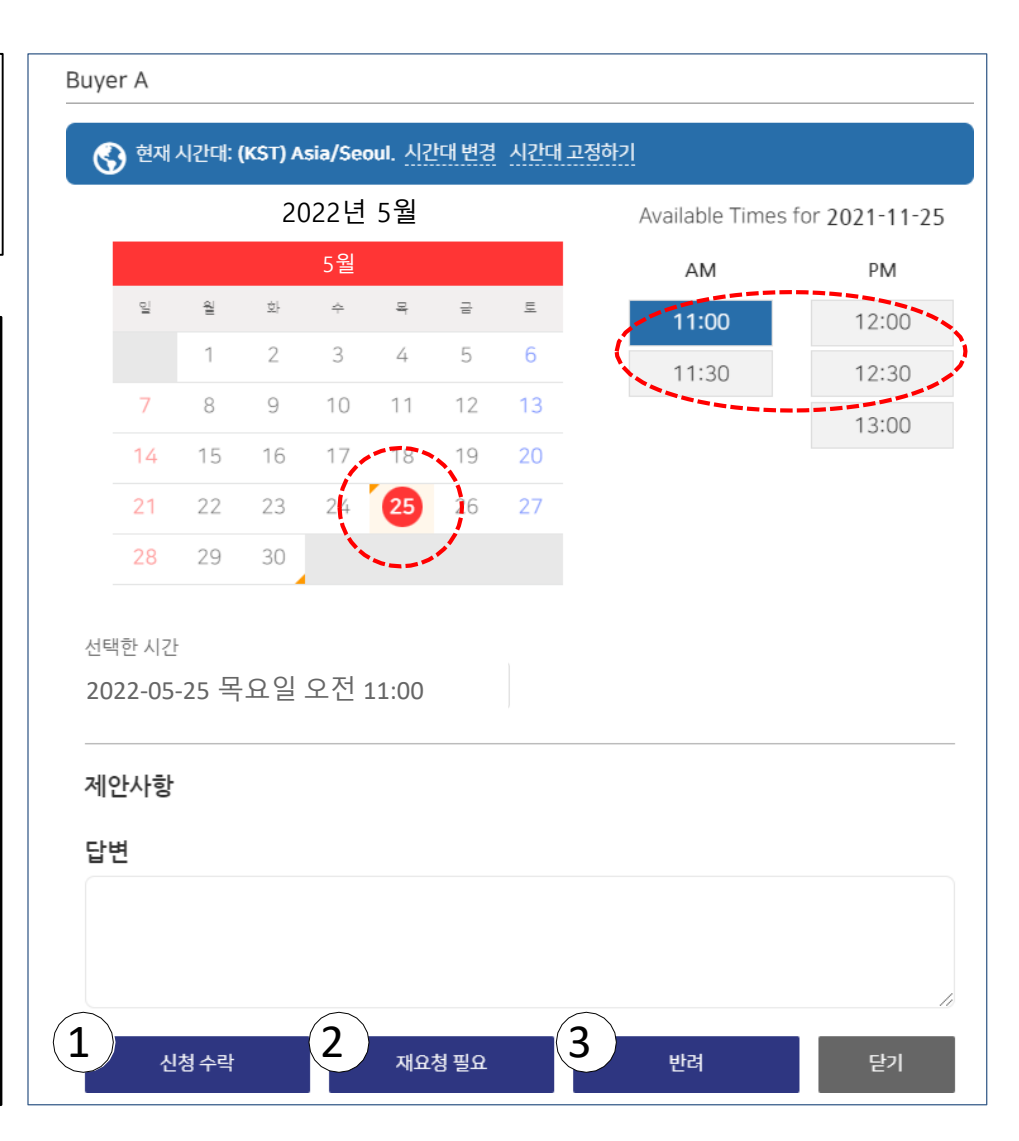

# 마이페이지 –상담 수락 / 재요청 / 반려 (2)

\* 나의 신청을 받은 상대방이 [상담 재요청]을 신청했을 경우, 다른 일시로 다시 한 번 상담을 신청할 수 있습니다

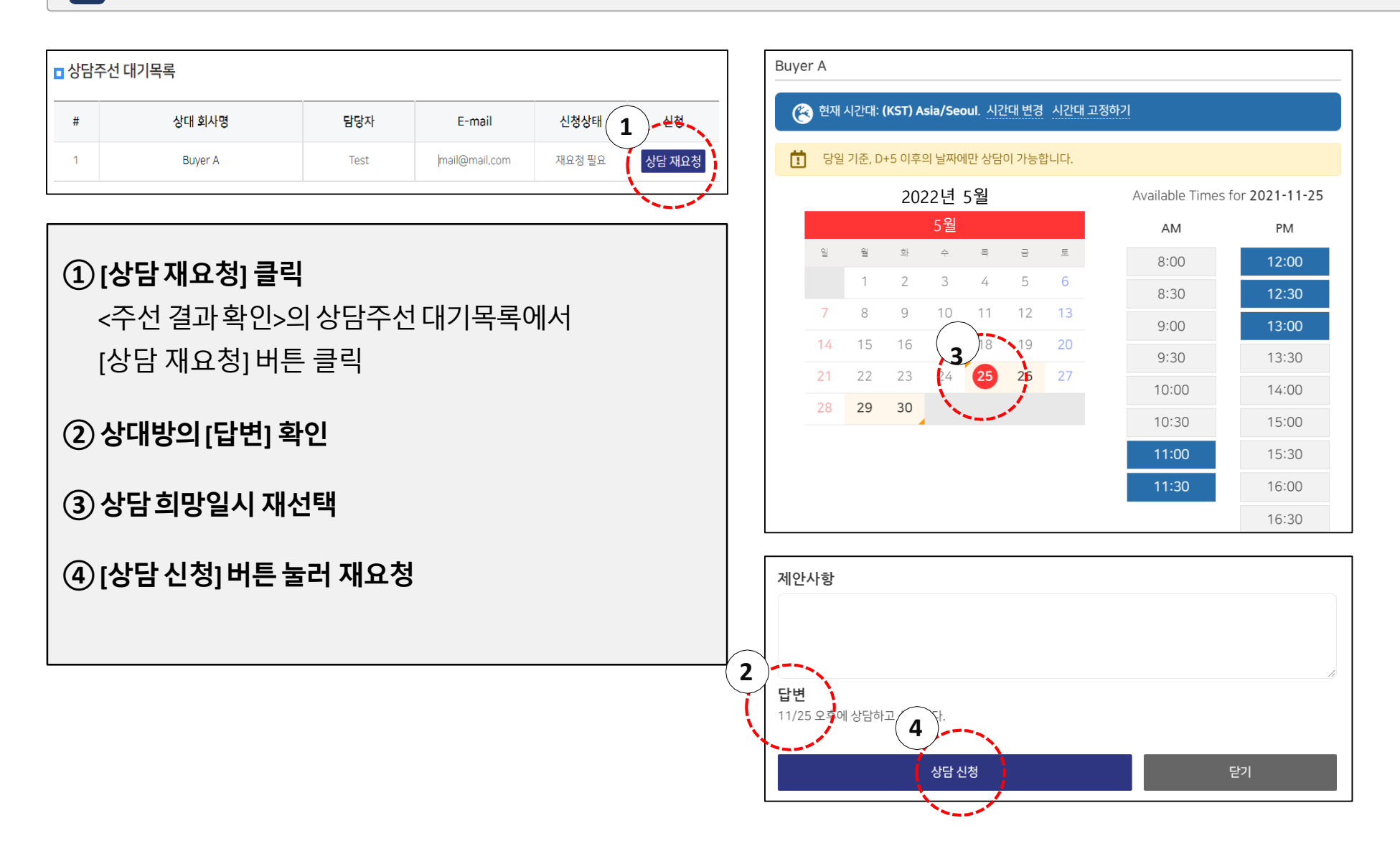

# 마이페이지 –상담시간 확인

마이페이지에서 <주선 결과 확인>을 클릭합니다.

<주선 결과 확인>는 내가 신청한 또는 내가 신청 받은 상담 시간표를 확인하는 기능입니다.

확정된 상담을 해당 시간에 수행합니다.

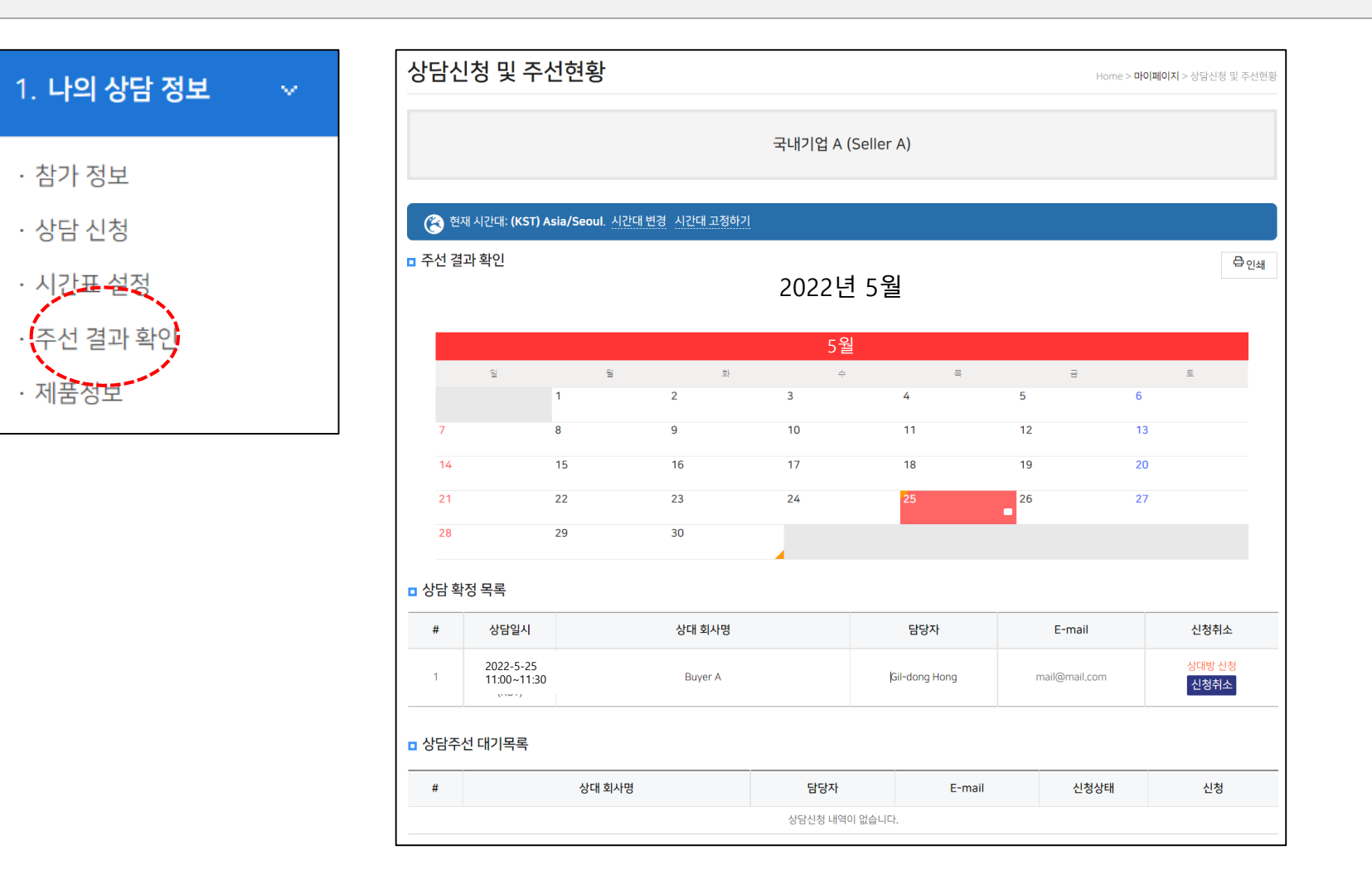

- [신청확인] 클릭 > 로그인 > 마이페이지 > 주선결과 확인에서 내용 확인
- 누군가 내게 상담요청을 하면 상담신청안내 이메일이 전달됨

KOTRA ICT 프로젝트실 (06792)서울특별시 서초구 헌릉로 13 KOTRA ICT / E-mail:gmv@kotra.or.kr / Website:www.kotra.or.kr 캠퍼런스:02-3460-7464 / 전시:02-3460-7467 / 바이어상담:02-3460-7466 / 스타트업:02-3460-7461 Couvright 62019 KOTRA. ALL RIGHTS RESERVED

※상담신청이 승인된 경우에 한하여 미팅이 이루어집니다.

신청확인

귀사는 상대방의 상담신청을 승인하거나 반려하실 수 있습니다. <u>홈페이지의 '신청목록'에서</u> 상대방의 상담신청을 승인 또는 반려하여 주십시오.

Buyer A에서 귀사와 상담을 희망합니다.

## 상담신청안내

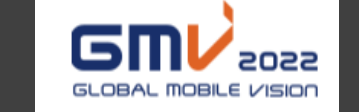

1 상담신청안내

자동 알림메일 안내

- [신청확인] 클릭 > 로그인 > 마이페이지 > 주선결과확인에서 내용 확인
- 나의 상담요청을 상대방이 수락하면 신청수락안내 이메일이 전달됨

KOTRA ICT 프로젝트실 (06792)서울특별시 서초구 현릉로 13 KOTRA ICT / E-mail:gmv@kotra.or.kr / Website:www.kotra.or.kr 컨퍼런스:02-3460-7464 / 전시:02-3460-7467 / 바이어상담:02-3460-7466 / 스타트업:02-3460-7461 Copyright c2019 KOTRA. ALL RIGHTS RESERVED

신청확인

Buyer A에서 최종 결정한 상담시간, 장소, 통역여부를 확인하시기 바랍니다. <u>홈페이지의 '신청목록'에서</u> 상담신청 및 승인내역을 확인할 수 있습니다.

축하합니다. 귀사의 상담신청을 Buyer A에서 수락하였습니다.

## 신청수락안내

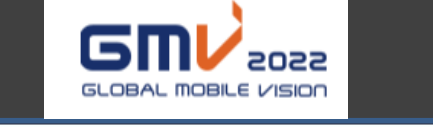

자동 알림메일 안내

## 자동 알림메일 안내

#### 3 신청반려안내

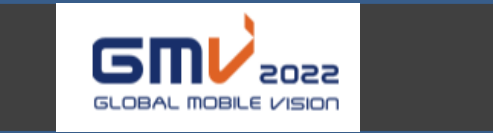

## 신청반려안내

죄송합니다. 귀사의 상담신청이 Buyer A사의 사정으로 반려되었습니다.

<u>홈페이지의 '상담신청'에서</u> 더 많은 참가 기업들을 검색하고 상담 신청할 수 있습니다.

신청확인

**KOTRA ICT 프로젝트실** (06792)서울특별시 서초구 현릉로 13 KOTRA ICT / E-mail : gmv@kotra.or.kr / Website : www.kotra.or.kr 컨퍼런스 : 02-3460-7464 / 전시:02-3460-7467 / 바이어상담 : 02-3460-7466 / 스타트업 : 02-3460-7461

• 나의 상담요청을 상대방이 거절하면 신청반려안내 이메일이 전달됨

## 자동 알림메일 안내

#### 4 상담취소안내

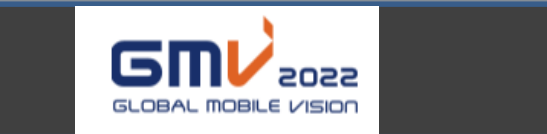

## 상담취소안내

귀사와 상담이 확정되었던 Buyer A에서 불가피한 사유로 <u>성사된</u> <u>상담을 취소</u>하였습니다.

홈페이지의 '상담신청'에서 더 많은 참가 기업들을 검색하고 상담 신청할 수 있습니다.

상담신청

KOTRA ICT 프로젝트실 (06792)서울특별시 서초구 헌릉로 13 KOTRA ICT / E-mail:gmv@kotra.or.kr / Website:www.kotra.or.kr 컨퍼런스:02-3460-7464 / 전시:02-3460-7467 / 바이어상담:02-3460-7466 / 스타트업:02-3460-7461

• 상대방이 수락했던 상담을 취소하면 상참취소안내 이메일이 전달됨

## 자동 알림메일 안내

#### 5 상담신청안내

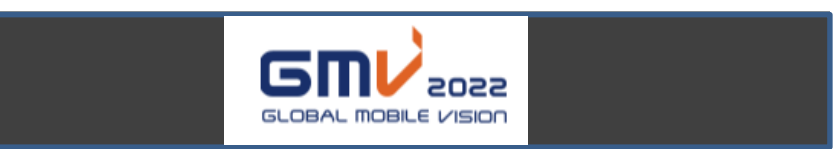

#### 신청취소안내

얼마 전 귀사에 상담을 요청했던 국내기업 A에서 불가피한 사유 로

<u>신청을 취소</u>하였습니다.

취소한 상담신청은 이전 신청 내역에서 사라지므로 확인하실 필요가 없습니다.

KOTRA ICT 프로젝트실 (06792)서울특별시 서초구 헌릉로 13 KOTRA ICT / E-mail:gmv@kotra.or.kr / Website:www.kotra.or.kr 컨퍼런스:02-3460-7464 / 전시:02-3460-7467 / 바이어상담:02-3460-7466 / 스타트업:02-3460-7461 Copyright ©2019 KOTRA. ALL RIGHTS RESERVED

• 상대방이 상담 신청을 번복(취소)하면 신청취소안내 이메일이 전달됨